# Assistente vocale Mycroft

## Installazione

- Scaricare https://mycroft.ai/to/picroft-image
- Estrarre lo zip
- Flashare il file .img sulla sd del raspberry (si può usare balena etcher)
- Aprire terminale nella partizione rootfs della scheda sd:

```
sudo nano /etc/wpa_supplicant/wpa_supplicant.conf
```

Aggiungere in fondo al file le credenziali della rete wifi:

```
network={
    ssid="nome rete"
    psk="password"
}
```

- Salvare e chiudere
- Mettere la scheda sd nel raspberry e avviarlo
- Connettersi via ssh al raspberry:

```
ssh pi@192.168.0.x
```

La password di default è "mycroft"

- Saltare la configurazione guidata
- Fare il pairing del device su https://account.mycroft.ai/devices o su un server locale
- Al termine dell'installazione delle skill, chiudere con ctrl+c

Aggiornamento della configurazione Dal terminale del raspberry:

```
cd ~
rm .mycroft/mycroft.conf
rm .mycroft_cli.conf
sudo apt update -y
sudo apt upgrade -y
sudo apt autoremove -y
pip install --upgrade pip
cd mycroft-core
pip install --upgrade .
```

### Installazione della scheda audio

Modello della scheda: https://wiki.seeedstudio.com/ReSpeaker\_2\_Mics\_Pi\_HAT/ https://wiki.keyestudio.com/Ks0314\_keyestudio\_ReSpeaker\_2-Mic\_Pi\_HAT\_V1.0

• Inserire la scheda respeaker 2-mic nella socket del raspberry

- Collegare un altoparlante all'uscita speaker della scheda
- Dal terminale del raspberry:

```
deactivate
git clone https://github.com/respeaker/seeed-voicecard
cd seeed-voicecard
sudo ./install.sh
```

#### Disattivare la scheda audio integrata:

sudo nano /etc/modprobe.d/raspi-blacklist.conf

Scrivere in fondo al file:

blacklist snd\_bcm2835

Chiudere e salvare

#### Impostare il sample-rate utilizzato da mycroft

```
sudo nano /etc/pulse/daemon.conf
```

Scrivere in fondo al file:

```
default-sample-rate = 48000
alternate-sample-rate = 44100
```

- Chiudere e salvare
- Riavviare e testare:

sudo reboot

mycroft-stop
systemctl --user stop pulseaudio

arecord -f cd -Dhw:0 test.wav

// Registrare audio, poi premere ctrl+c

aplay -Dhw:0 test.wav

// Verificare che venga riprodotto l'audio registrato

#### **Regolazione del mixer**

Backup della configurazione iniziale:

```
cd /etc/voicecard
sudo cp wm8960_asound.state wm8960_asound.state.save
alsamixer
```

- Premere f6 e selezionare seed-2mic-voicecard
- Premere f5 per mostrare anche il livello del microfono
- Sistemare i volumi (principalmente playback e capture) usando le frecce
- Rendere le modifiche permanenti con:

sudo alsactl -f /etc/voicecard/wm8960\_asound.state store
sudo reboot

Aprire alsamixer e verificare che le modifiche non siano state cancellate **Nota:** il volume di master viene regolato direttamente da mycroft

#### Work in progress

From: https://wiki.csgalileo.org/ - Galileo Labs

Permanent link: https://wiki.csgalileo.org/projects/iotaiuto/mycroft?rev=1636362801

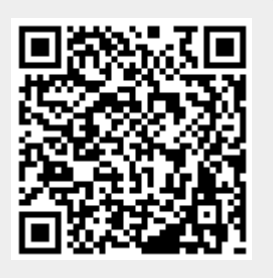

Last update: 2021/11/08 10:13